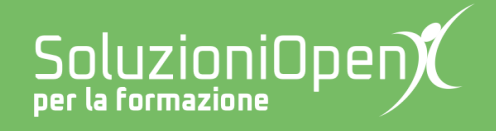

## Le app di Google: Fogli

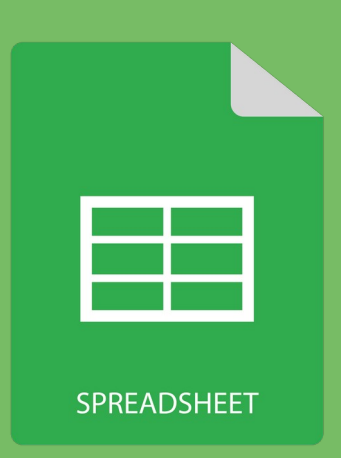

# Lavorare con i fogli

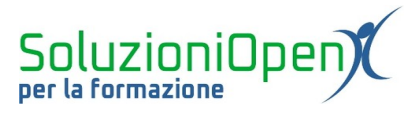

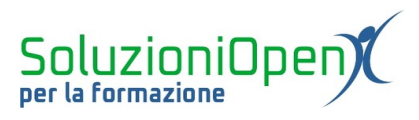

### Indice generale

| Licenza                                       | 4 |
|-----------------------------------------------|---|
| Collaboratori                                 | 4 |
| Data di pubblicazione e versione del software | 4 |
| Lavorare con i fogli                          | 5 |

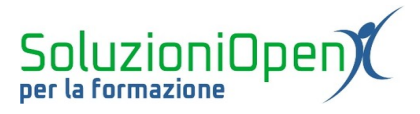

#### Licenza

Copyright © 2019 – Soluzioni Open.

I collaboratori sono elencati nella sezione successiva. Il presente documento può essere distribuito e/o modificato secondo quanto previsto dalla licenza Creative Commons Attributione-Non commerciale - Condividi allo stesso modo (<u>http://creativecommons.org/licenses/by-nc-sa/4.0/deed.it</u>), versione 4.0 o successive.

Tutti i marchi citati nel documento appartengono ai legittimi proprietari.

#### Collaboratori

- Antonio Faccioli
- Samantha Ferrucci

#### Data di pubblicazione e versione del software

Data di pubblicazione 26/03/2020. Basato su Google.

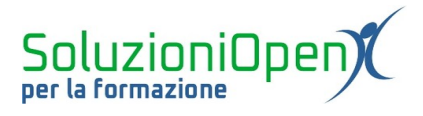

#### Lavorare con i fogli

In questo capitolo vedremo come aggiungere, eliminare, spostare, rinominare i fogli.

Aggiungere fogli:

clic sul pulsante + accanto all'etichetta Foglio 1 posta in basso nella barra di stato.

Duplicare un foglio all'interno del file in cui stiamo lavorando:

- clic sul triangolino accanto al nome Foglio 1 in basso;
- clic su Duplica.

Copiare il foglio in un altro file:

- clic sul triangolino accanto alla voce Foglio 1 in basso;
- clic su Copia in;
- > selezionare l'opzione desiderata (Nuovo foglio di lavoro o Foglio di lavoro esistente).

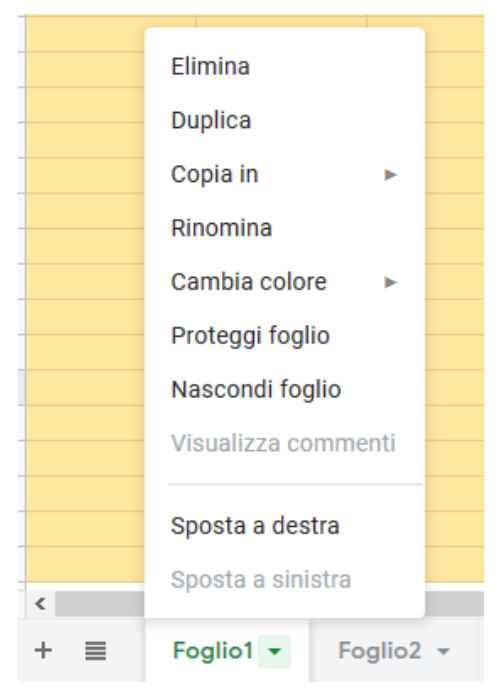

Figura 1: Lavorare con i fogli

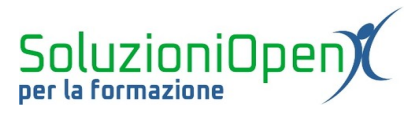

Rinominare un foglio:

- clic sul triangolino accanto alla linguetta Foglio 1;
- clic sulla voce Rinomina;
- digitare il nome;
- ➢ clic su Invio della tastiera per confermare.

Cambia il colore della linguetta del foglio:

- clic sul triangolino abbinato al nome Foglio 1;
- clic su Cambia colore;
- selezionare il colore.

Due sono, invece, i modi per cambiare l'ordine dei fogli:

- 1. clic sul foglio da spostare con il tasto sinistro del mouse tenere premuto trascinare il mouse fino al punto in cui si desidera posizionare il foglio;
- 2. clic sul triangolino abbinato al nome del foglio in basso selezionare Sposta a destra/Sposta a sinistra, a seconda dell'opzione disponibile.